# SolidWorks Mise en plan

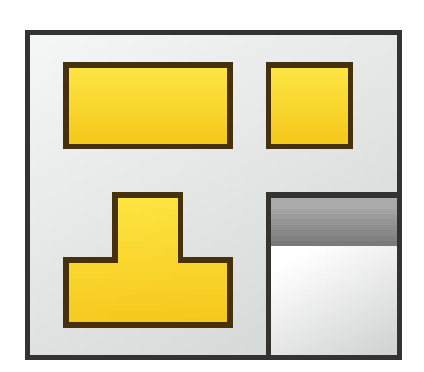

# Sommaire

| 1.  | Réaliser une mise en plan identique à un modèle | 2 |
|-----|-------------------------------------------------|---|
| 2.  | Créer une nouvelle mise en plan                 | 2 |
| 3.  | Le fond de plan                                 | 3 |
| 1.  | Insertion de la 1 <sup>ère</sup> vue            | 3 |
| 2.  | Insérer une vue du modèle                       | 4 |
| 3.  | Cacher certains composants de la vue :          | 4 |
| 4.  | Insérer des vues en coupe                       | 5 |
| 5.  | Insérer une vue projetée                        | 6 |
| 6.  | Rogner une vue                                  | 7 |
| 7.  | Insérer des annotations                         | 7 |
| 8.  | Filetages taraudages                            | 8 |
| 9.  | Hachures                                        | 9 |
| 10. | Changer le type de traits des congés (arrondis) | 9 |
| 11. | Filtres de sélection                            | 9 |

# 1. <u>Réaliser une mise en plan identique à un modèle</u>

Observer le plan qui représente l'objectif à atteindre pour analyser :

- Le format de la feuille à utiliser : A3 paysage
- L'échelle du dessin 3 :4
- par quelle vue vous allez commencer (celle sur laquelle il y a les plans de coupes, mais pas celles en coupe) : la vue de mise en plan 1

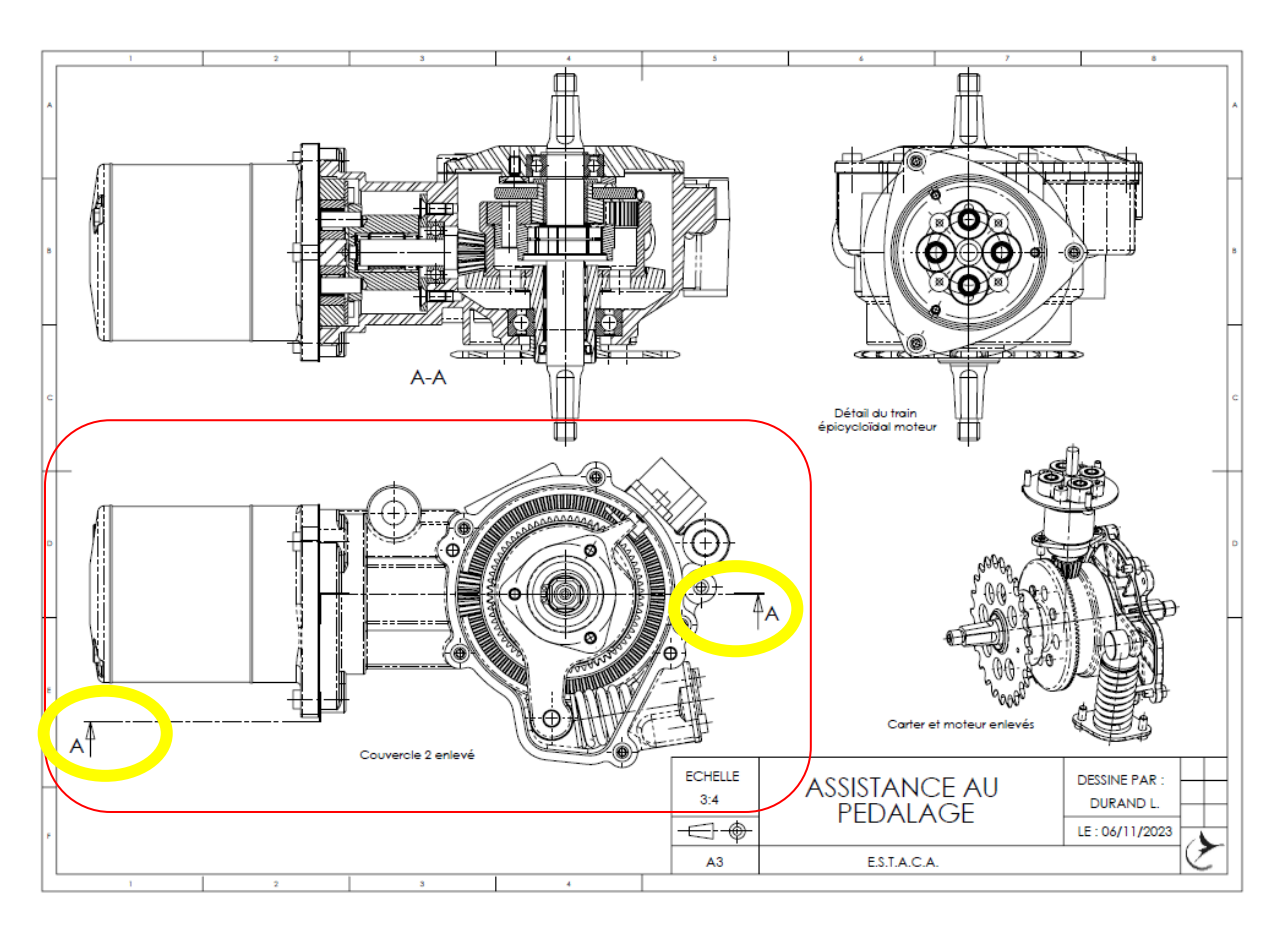

La vue de départ est entourée en rouge

# 2. <u>Créer une nouvelle mise en plan</u>

Cliquer sur Nouveau puis sur Créer une mise en plan à partir de l'assemblage

| ᢙ     | $\square$                                           | • 🕅 • 🔚 • 🚔 • 🖏 • 🥟 • 👂 📳 🔅 •                          |  |  |  |  |  |  |  |
|-------|-----------------------------------------------------|--------------------------------------------------------|--|--|--|--|--|--|--|
| 9     | $\square$                                           | Nouveau                                                |  |  |  |  |  |  |  |
| compo | 2                                                   | Créer une mise en plan à partir de la pièce/assemblage |  |  |  |  |  |  |  |
|       | Créer un assemblage à partir de la pièce/assemblage |                                                        |  |  |  |  |  |  |  |

# 3. <u>Le fond de plan</u>

Importer le fond de plan A3 Estaca et compléter le cartouche avec votre nom

| Taille/Format du fond de plan                                                                           | ×                                      |
|----------------------------------------------------------------------------------------------------|----------------------------------------|
| <ul> <li>Taille standard</li> <li>Afficher uniquement les formats standard</li> <li>A0 (ISO)</li> </ul> | Aperçu:                                |
| A1 (ISO)<br>A2 (ISO)<br>A3 (ISO)<br>A4 (ISO)                                                            |                                        |
| c\users\launa\onedrivi<br>Afficher le fond de plan<br>Taille personnalisée                              | Largeur: 420.00mm<br>Hauteur: 297.00mm |
| Largeur: Hauteur:                                                                                       | OK Annuler Aide                        |

Clic droit sur « Feuille 1 » dans l'arbre

« Editez le fond de plan » pour le modifier :

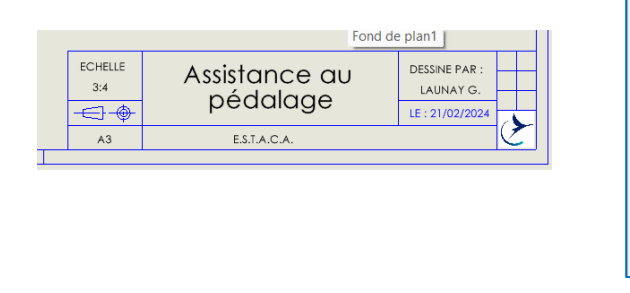

Faire un clic droit sur « Feuille 1 » et cliquer sur « Editer la feuille » lorsque vous avez fini de modifier le cartouche.

## 1. Insertion de la 1<sup>ère</sup> vue

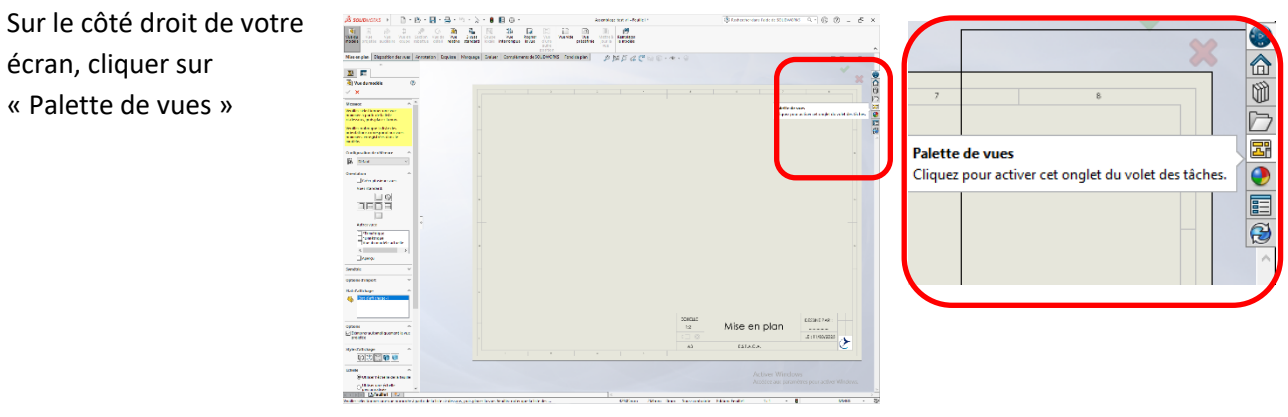

RISEMBLE POMPE PRISE Annotations 🗔 🎓 Feuille1

⊧

Fond Feuille (Feuille1) 🕞 🎓 v 🏭 Afficher la grille

Vie e Alter le fond de plan

Copier 🗙 Supprimer

Propriétés...

Commentaire

Aller à...

🔎 Zoom sur la séle

Rassem<u>b</u>ler

Montrer/Cache

Personnaliser le

Eiger la feuille actuelle Régler pièces résolues sur Allégées

Ajouter une feuille...

Options de relations/aimantation...

🖙 🎓 ENSEMBLE POMPE PRISE

Feuille (Feuille1)

Editer la feuille

Commentaire Aller à...

Zoom sur la sélection Rassembler

Options de relations/aimantation...

Montrer/Cacher les objets de l'arbre.. Personnaliser le menu

Copier × Supprimer Propriétés..

P 1 Afficher la

Annotations

Sélectionner l'assemblage dont vous voulez faire la mise en plan

|    | ≪ Palette de vues {(i) →                                |                 |                  |              |
|----|---------------------------------------------------------|-----------------|------------------|--------------|
|    | ✓ ② ×                                                   | **              | Palette de       | vues         |
| •  | Assemblage_test_v1                                      | 🗧 🍳 Assemblag   | je_test ∽ …      | 2 X          |
|    | INSEMBLE_CARTER 15                                      | Options         |                  |              |
| 0  | Annotations de conception                               | 📕 🗌 Importer de | s annotations    |              |
| D  | Inclure les objets des fonctions                        | Annotatio       | ns de conceptior | n            |
| 27 | 3D View Annotations                                     | Annotatio       | ns DimXpert      |              |
| •  | Démarrer automatiquement la vue pri                     | 2 Inclure les   | objets des fonct | tions        |
|    |                                                         | 3D View A       | nnotations       |              |
| 3  | Faites glisser des vues sur la feuille de mise en plan. | 🔰 🗹 Démarrer a  | utomatiquement   | la vue pri   |
|    |                                                         | Faites glis     | ser des vues sur | la feuille d |
|    |                                                         | *Face           | *Droite          | *Dess        |
|    |                                                         | CIE CO          | - <b>C</b> -     | <b></b>      |
|    |                                                         | *Arrière        | *Gauche          | *Desso       |
| us | et la faire glisser                                     | 600             |                  | -            |
|    |                                                         | *lsométrique    | *Dimétrique      | *Triméti     |
|    |                                                         |                 |                  |              |

Puis, sélectionner votre vue de départ (cliquer dessu dans la zone graphique) :

Si vous avez besoin de modifier l'échelle de la vue, clic droit sur « Feuille 1 », « Propriétés ».

|            | Â           | ) Ann | otatio | ns                        |                |
|------------|-------------|-------|--------|---------------------------|----------------|
| ٣          | 1           | Feui  | Feui   | le (Feuille1)             |                |
|            | ſ.          |       | #      | Afficher la grille        |                |
|            | ÷           | 1     | 21     | Editer le fond de plan    |                |
|            |             | *     | -      | Figer la feuille actuelle |                |
|            |             |       |        | Régler pièces résolues :  | sur Allégées   |
|            |             |       |        | Ajouter une feuille       |                |
|            |             |       | l h    | Copier                    |                |
|            | × Supprimer |       |        |                           |                |
| Propriétés |             |       |        |                           |                |
|            |             |       |        | Options de relations/ai   | mantation      |
|            |             |       |        | Commentaire               | ÷              |
|            |             |       |        | Qu'est-ce qui ne va par   | a              |
|            |             |       |        | Aller à                   |                |
|            |             |       | ۶      | Zoom sur la sélection     |                |
|            |             |       |        | Rassembler                |                |
|            |             |       |        | Montrer/Cacher les obj    | ets de l'arbre |
|            |             |       |        | Personnaliser le menu     |                |

| Propriétés de la feuille |               |          |                                     |  |  |  |  |  |
|--------------------------|---------------|----------|-------------------------------------|--|--|--|--|--|
| Propriétés               | de la feuille | Paramètr | es de la zone                       |  |  |  |  |  |
| Nom:<br>Echelle:         | Feuille1      | 4        | Type de projection<br>Europe<br>USA |  |  |  |  |  |
| T-10-/T                  |               |          |                                     |  |  |  |  |  |

83-

Faites glisser des vues sur la feuille de mise en plan.

<u>¢</u>10

\*Dessus

<u>مت</u>

Trimétriqu

<u>م</u> \*En cours

# 2. Insérer une vue du modèle

Pour insérer une vue en perspective, orientez la maquette numérique conformément à vos attentes,

🕉 SOLIDWORKS 🔸 🗋 - 🖄 - 🔚 - 🚔 - 🖏 - 🗔 🕤 🖲 E 🔅 • cliquer sur « reconstruire » , puis, dans le fichier <u></u>

d'assemblage, cliquer sur « Vue du modèle » modèle choisissez « Vue du modèle actuel » et mettez l'échelle à la valeur voulue et validez.

## 3. Cacher certains composants de la vue :

Faites un clic droit sur la vue et cliquer sur « Propriétés »

Cliquer sur « cacher des composants » et sur la vue, cliquer sur les composants à cacher :

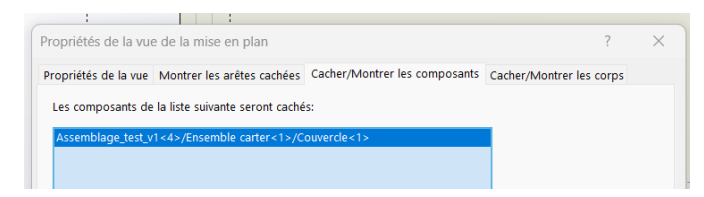

## 4. Insérer des vues en coupe

Cliquer sur vue en coupe, placez le plan de coupe, puis, dans le menu contextuel de la vue en coupe, cliquer sur « vue décalée » et placez-la. Sélectionner « hachurage automatique » et « exclure la visserie » et cliquer sur « OK »

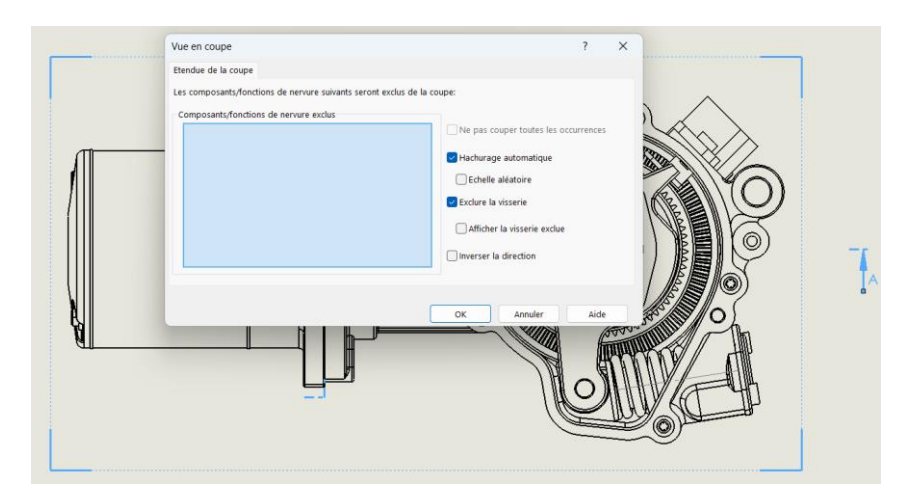

Si la ligne de coupe est trop grande, cliquez sur la ligne de coupe, déplacez votre souris vers une flèche jusqu'à voir un petit carré bleu à côté » du pointeur de votre souris. Vous pouvez alors modifier la longueur de la ligne de coupe.

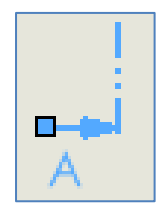

Placer la vue en coupe ;

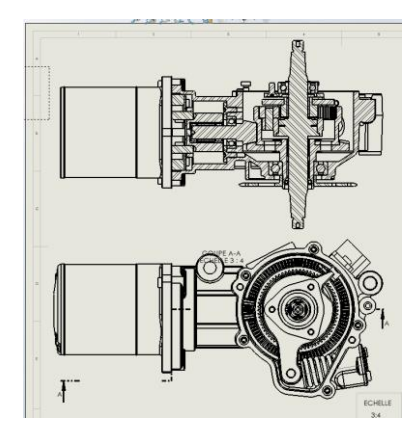

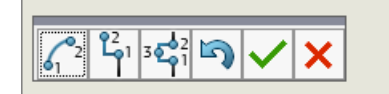

Faire un clic droit sur la vue en coupe, puis « Propriété » pour montrer les éventuelles pièces cachées :

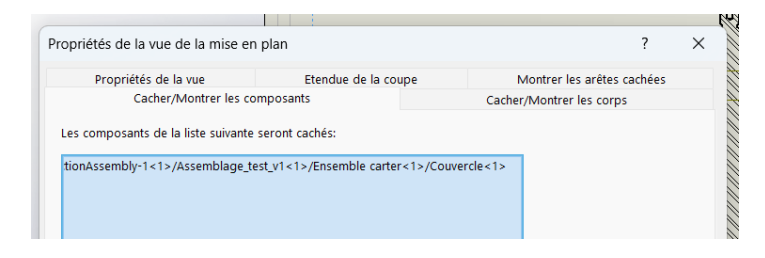

Sur une vue en coupe, il ne faut **pas couper**, dans le sens longitudinal : les axes, les goupille, les clavettes, les engrenages, les billes, rouleaux, aiguilles des roulements, les vis, les écrous, les goujons, ...

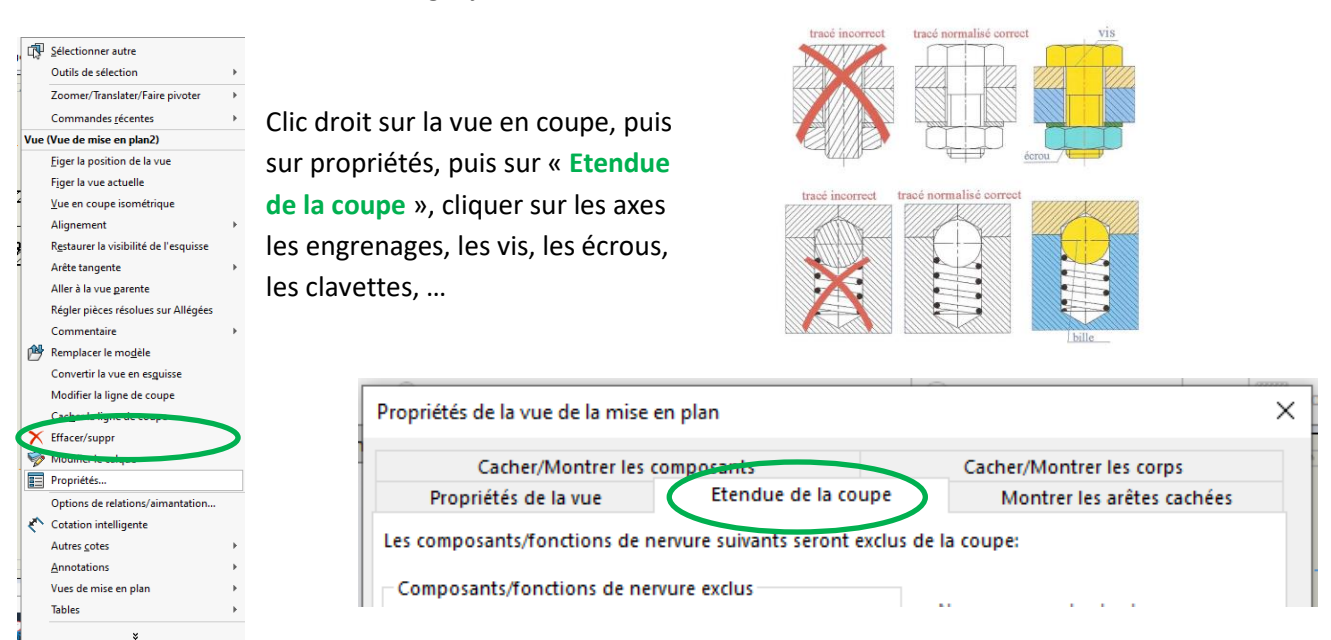

# 5. Insérer une vue projetée

E Vue

Cliquer sur « Vue projetée » pour insérer la vue de mise en plan 3, à partir de la vue en coupe :

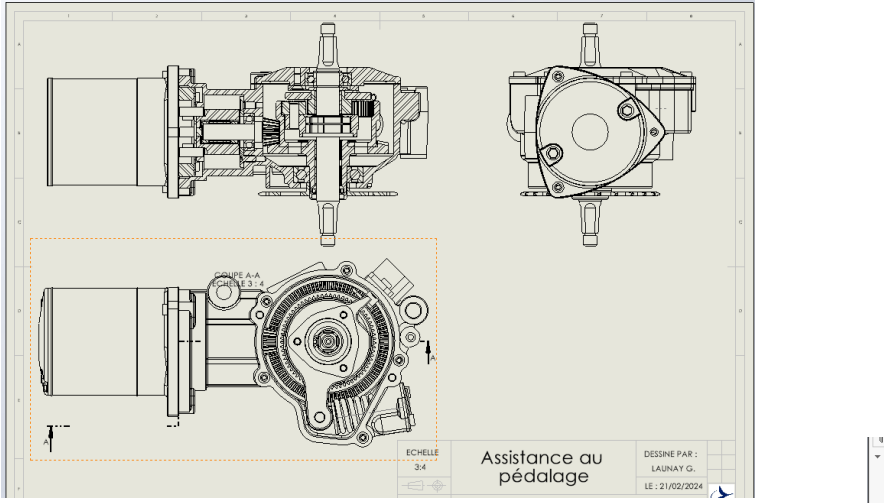

Si vous n'obtenez pas ce résultat, vous êtes sans doute en norme Américaine, pour changer ce paramètre, faites un clic droit sur Feuille puis, dans propriétés cliquer sur « Europe » (dans type de projection)

| ų                         | _                                   |          |      |                        |  |  |
|---------------------------|-------------------------------------|----------|------|------------------------|--|--|
| Ŧ                         |                                     | Feu      | 01-1 |                        |  |  |
|                           | ►                                   | 1        | Feui | ille (Feuille1)        |  |  |
|                           | -                                   | <u>(</u> | #₿   | Afficher la grille     |  |  |
|                           |                                     | +        | 2    | Editer le fond de plan |  |  |
| Figer la feuille actuelle |                                     |          |      |                        |  |  |
|                           | Régler pièces résolues sur Allégées |          |      |                        |  |  |
|                           |                                     |          |      | Ajouter une feuille    |  |  |
|                           |                                     |          | L.   | Copier                 |  |  |
|                           |                                     |          | X    | Supprimer              |  |  |
|                           |                                     |          | =    | Propriétés             |  |  |
|                           |                                     |          |      |                        |  |  |

tracé normalisé correct tracé incorrect

AA

AA

#### 6. Rogner une vue

#### Pour rogner une vue :

- Dans une vue de mise en plan, esquissez un profil fermé, tel qu'un cercle.
- Cliquez sur Rogner la vue (barre d'outils Mise en plan) ou sur Insertion > Vue de mise en plan > Rogner.

La vue en dehors du profil disparaît.

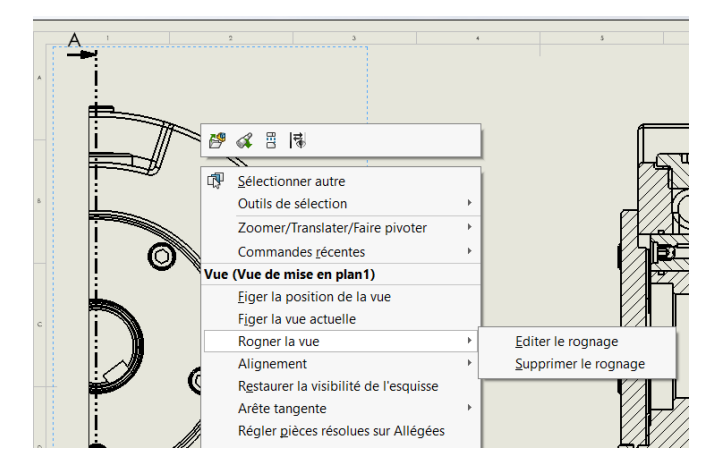

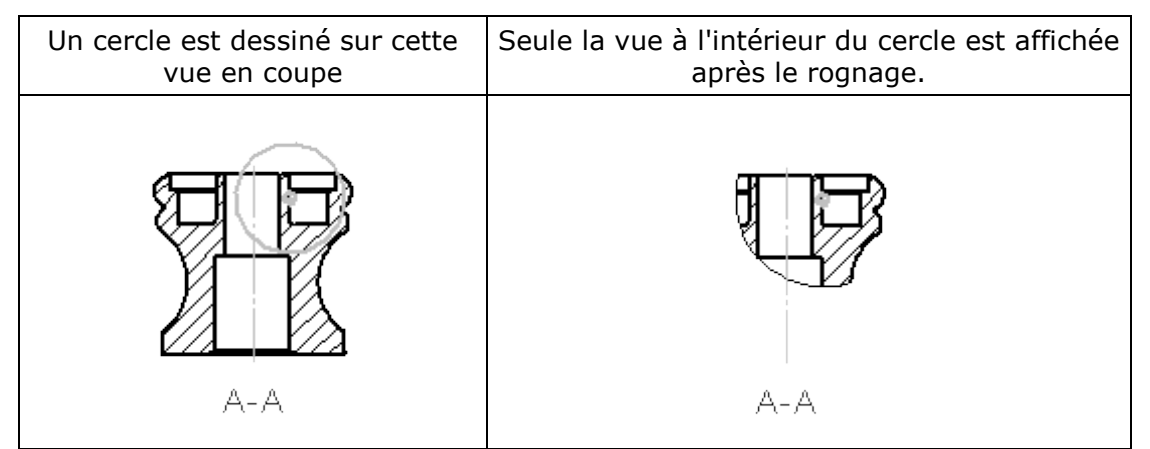

Si vous voulez modifier votre esquisse pour le rognage : clic droit sur la vue, puis rogner la vue / Editer le rognage

#### 7. Insérer des annotations

- Cliquer sur « Annotations » puis sur « Note » pour ajouter du texte à l'emplacement voulu
- Double-cliquer sur le nom de la coupe pour le changer

• Dans annotation, cliquer sur axe de centrage, puis sur les cercles

|    | Annotation    | Esquisse 1   | Marquage     | Evaluer | Compléments de SOLI          | OWORKS           | Fond de plan   |                           |                         |       |                         |
|----|---------------|--------------|--------------|---------|------------------------------|------------------|----------------|---------------------------|-------------------------|-------|-------------------------|
|    | 2             | Abc          | Ń            | A       | AAA<br>AAA                   | 🔊 Bulle          | 4              | Etat de surface           | E Tolérance géométrique | A°    | Axe de centrage         |
| ge | nte Objets du | Vérificateur | Reproduire   | e Note  | Répétition linéaire de notes | No Bulles        | automatiques 🎵 | ✓ Symbole de soudure      | Elément de référence    | Blocs | 🕞 Ligne de construction |
|    | modèle        | d'orthograph | ie le format |         | •                            | <u> L</u> igne i | magnétique ⊔   | ø Symbole pour le perçage | Gible de référence      | -     | Zone hachurée/Remplir   |

Aller dans le menu pour obtenir « Axes de centrage circulaires »

Insérer les traits d'axes avec « Annotation » puis « Ligne de construction » et en cliquant sur les surfaces cylindriques pour lesquelles on souhaite un trait d'axe.

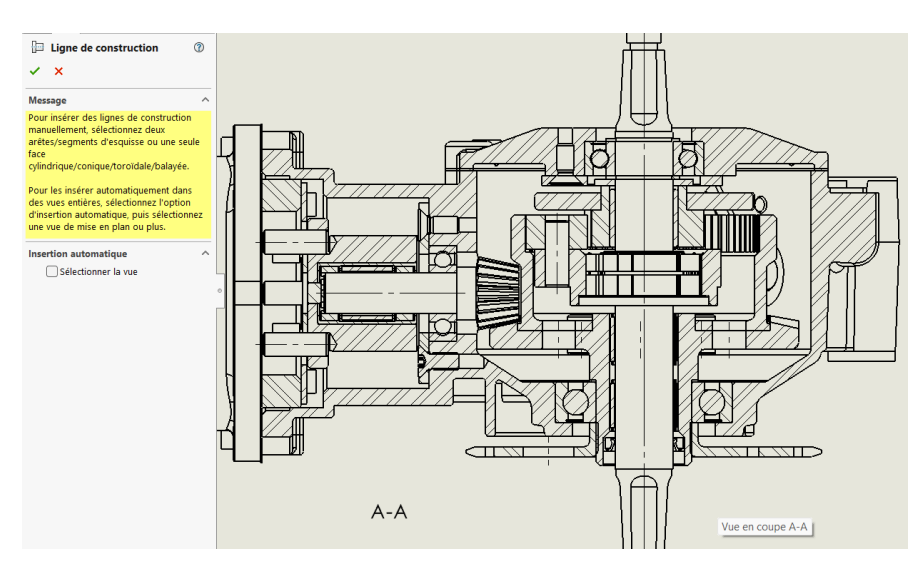

#### 8. Filetages taraudages

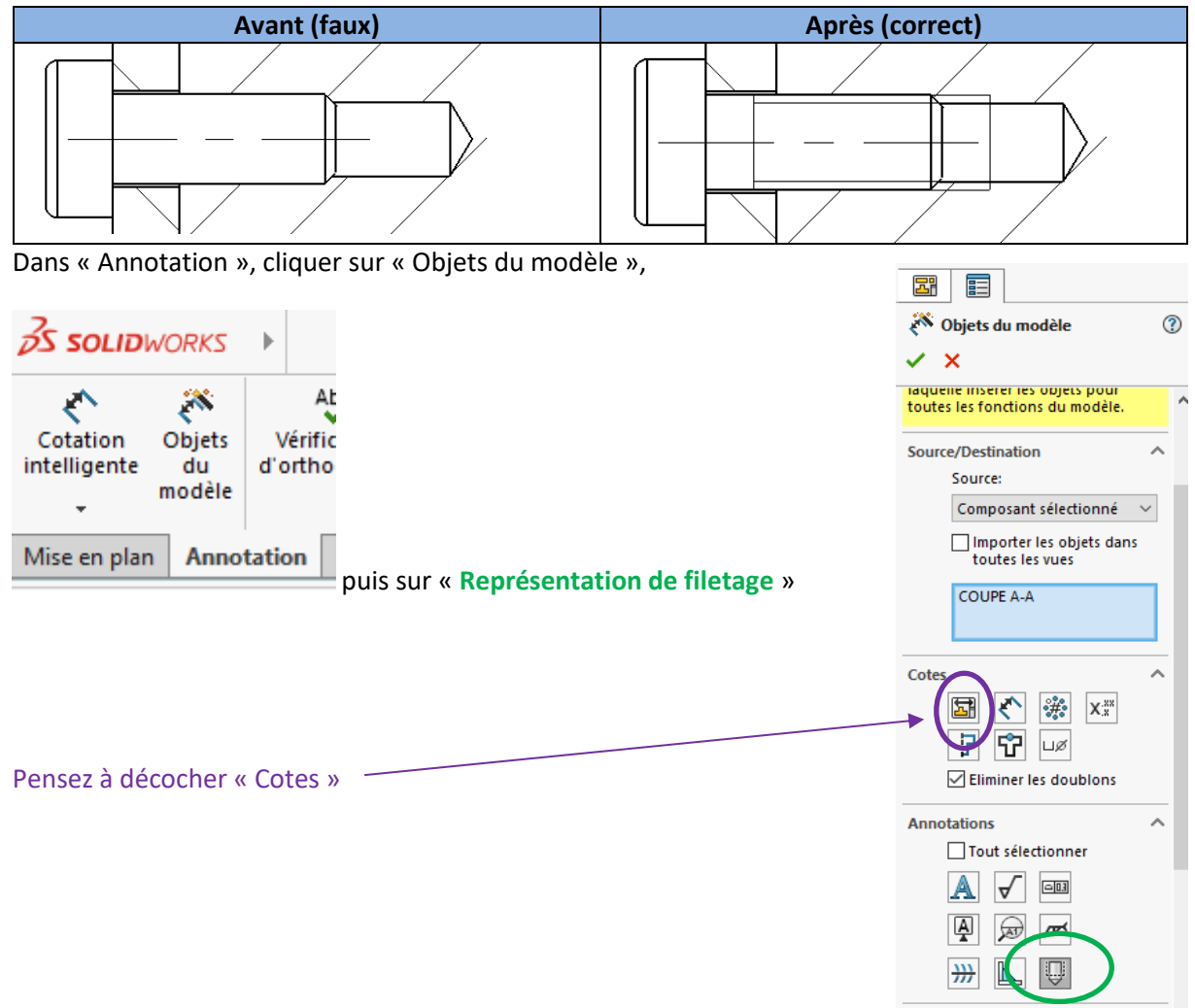

#### 9. Hachures

Lorsque vous faites un clic droit sur une zone hachurée, cela vous donne accès au panneau de modification des hachures.

Décocher « Hachures du matériau » pour pouvoir les modifier comme vous voulez

## 10. Changer le type de traits des congés (arrondis)

Faire un clic droit sur un trait correspondant à un congé (à un arrondi). Dans le menu, sélectionner « Arête tangente », « Arêtes tangentes avec une police » et remplacer le trait fort par un trait double mixte fin.

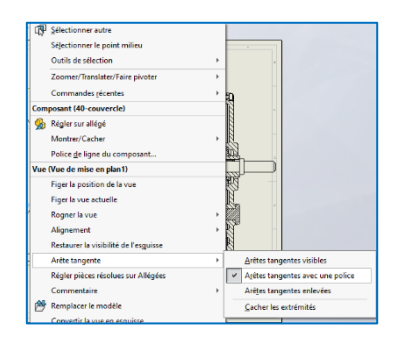

# **11.** Filtres de sélection

Si certains filtres se sont activés, pour les enlever, cliquer sur F5 ou F6 au clavier

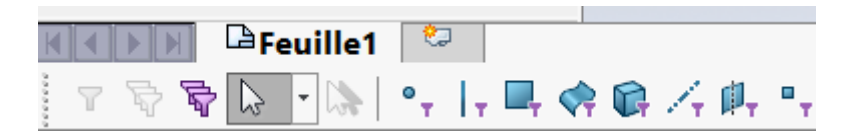

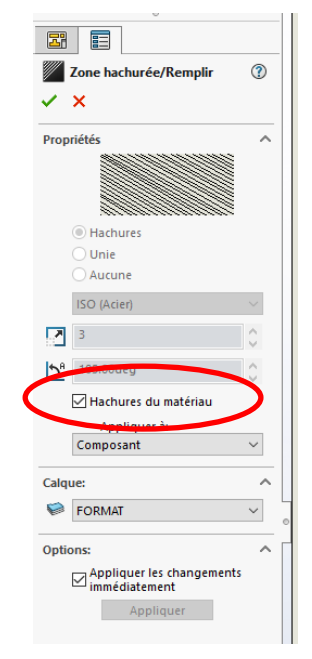